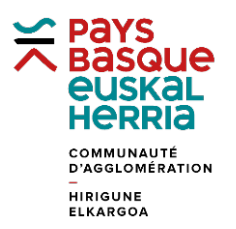

## FORMATION à GÉOBASQUE

## FICHE 10. METTRE EN VALEUR LES PARCELLES D'UN COMPTE PROPRIÉTAIRE

Prendre connaissance de la « Fiche 2. Cliquer sur une parcelle pour afficher ses infos ». A partir d'une des parcelles que vous désirez valoriser, cliquez sur la fiche parcelle (1) pour accéder au N° de compte propriétaire (2). (ex : Commune de Boucau +00009)

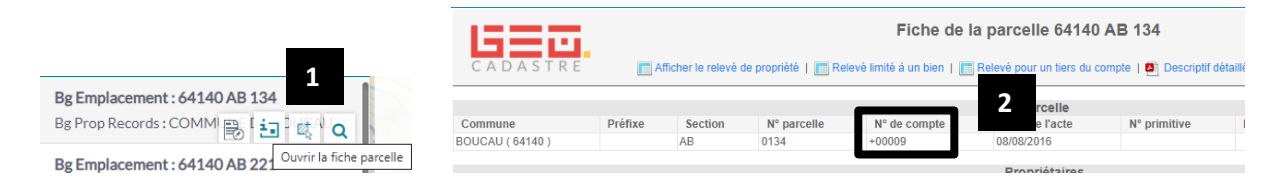

Lancez à gauche la fonctionnalité « Cadastre graphique » **(3)**, « Parcelles par propriétaire » **(4)**, recherchez le nom de la commune **(5)** et copiez le N° de compte propriétaire **(6)**. « Appliquez ».

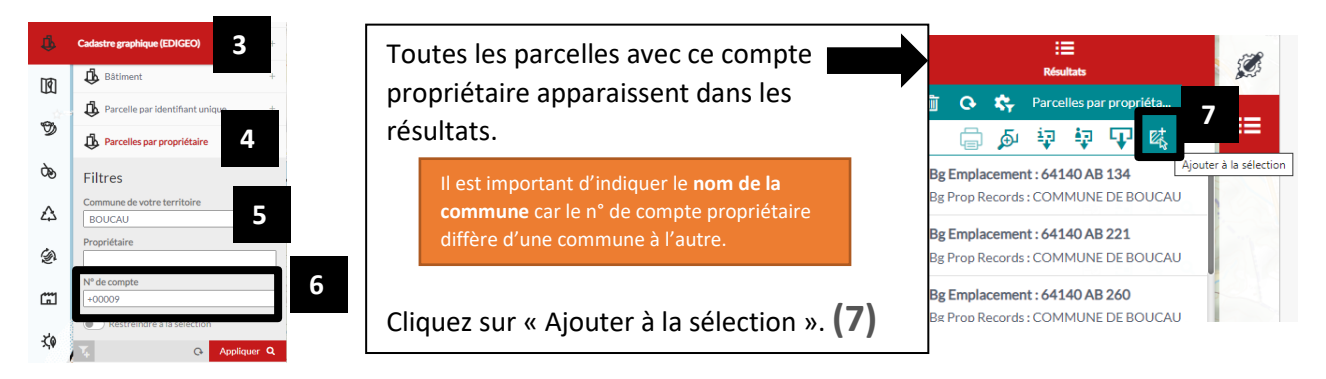

Activer les outils de dessin (8), puis cliquer sur « Copier » pour copier les parcelles dans la couche de dessin (9). Fermer « Parcelle » (10).

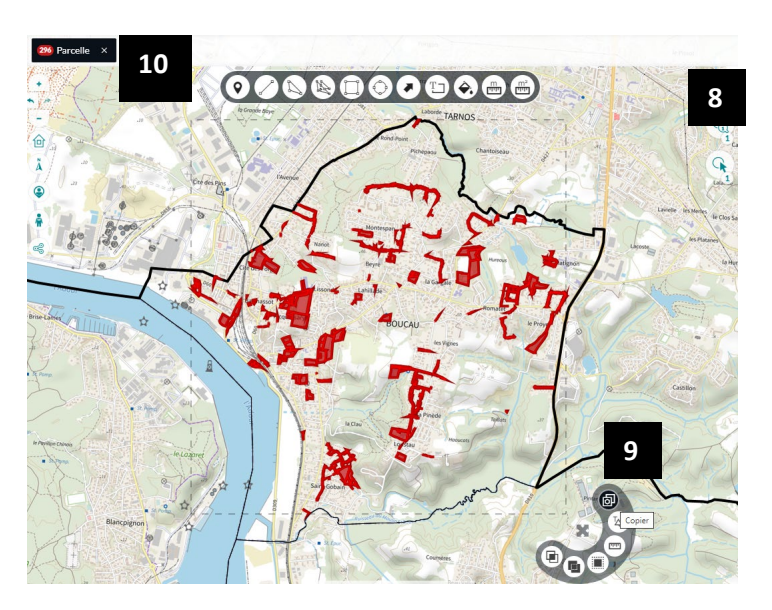

Ouvrir la « Fiche 4. Modifier l'apparence d'une parcelle dans la couche dessin » pour découvrir comment appliquer les couleurs de votre choix sur votre sélection.

Edition du 11/04//2023